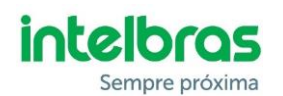

# Boas práticas na instalação do produto REMOTE

# 1. INSTALAÇÃO:

## 1.1 Interligação do GND:

Para garantir o bom funcionamento das ligações e identificação de chamadas, é muito importante a união do GND do Remote com o GND da central de portaria do condomínio, conforme os fios azul/branco na imagem abaixo. Também é importante garantir que os fios verde/amarelo, que unem os GNDs das placas fonte e CPU dos produtos, estejam conectados.

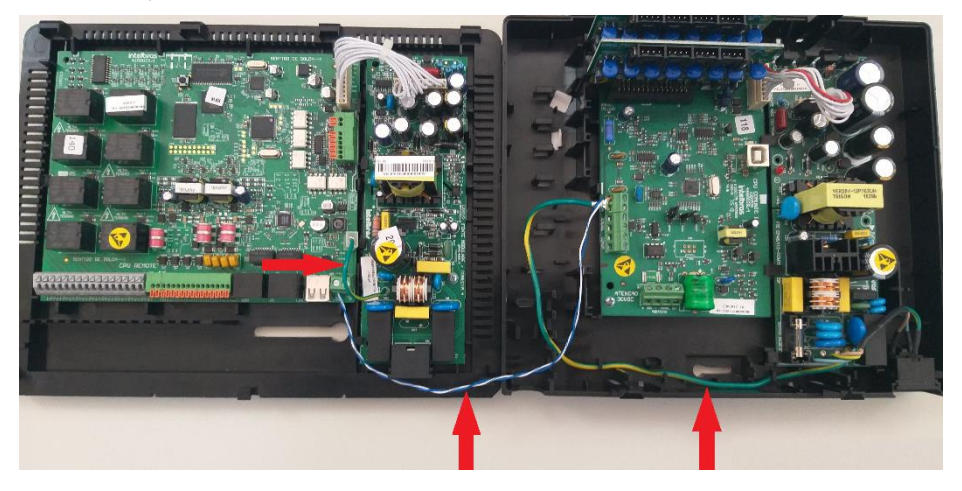

#### 1.2 Aterramento:

Além da união dos GNDs, é importante garantir que exista o aterramento nos produtos (central de portaria e Remote), mesmo sendo através do terceiro pino da tomada de rede elétrica.

## 1.3 Nobreak e DPS:

É muito importante a utilização desses itens para garantir uma proteção contra surtos elétricos no produto, além do nobreak manter o sistema funcionando em uma possível falta de energia.

## 1.4 Placa de ramal balanceada:

Para garantir um bom funcionamento do áudio na conversação, livre de ruídos e interferências, é recomendável a utilização de pelo menos uma placa de ramal balanceada na central de portaria, onde nesta devem ser ligados os porteiros XPE e o Remote.

## 1.5 Cadastro no MIP 1000:

Para realizar as configurações do sistema SCA 1000 e os acionamentos das saídas remotamente, através de um software integrador, é necessário que o Remote esteja cadastrado como um dispositivo do MIP 1000. Para dúvidas de como realizar esse cadastro, consulte o manual do MIP no site da Intelbras.

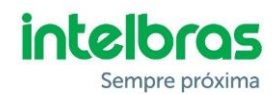

## 1.6 Análise da comunicação entre Remote e MIP 1000:

Para o bom funcionamento remoto com o SCA, é importante que a comunicação RS485 entre o Remote e o MIP 1000 esteja boa. No guia de boas práticas do SCA 1000, link abaixo, é possível consultar como analisar a comunicação entre os dispositivos e também o que é possível fazer para melhorar essa comunicação, caso exista algum problema. <u>https://backend.intelbras.com/sites/default/files/2020-06/Boas%20Pr%C3%A1ticas%20SCA%201000.pdf</u>

## 1.7 Saídas contato seco (Relé) do Remote:

O Remote possui 8 saídas contato seco que podem ser utilizadas para diversas funções, porém é importante que o equipamento ligado nessas saídas não ultrapasse a corrente máxima de 2A. Caso seja necessário, sugerimos a utilização de um relé externo com fonte de alimentação.

## 1.8 Fiação da FXO:

O produto possui duas portas FXO para comunicação, onde pode ser ligado ramais das centrais de portaria, discadoras GSM ou linha telefônica. Porém, é importante que essa ligação seja realizada através de um par de fios, nunca utilizar fiação comum das centrais de portaria.

# 2. ATUALIZAÇÃO DE FIRMWARE:

O Remote possui duas atualizações distintas de firmware, pois existem circuitos que funcionam de forma independente, sendo o principal responsável por praticamente todas as funcionalidades e o secundário pela comunicação entre o Remote e o MIP (barramento RS485). Consulte o guia "informativo de firmware" através do link abaixo para mais informações.

http://backend.intelbras.com/sites/default/files/2020-05/Informativo%20de%20firmware%20-%20REMOTE.pdf

# 3. CONFIGURAÇÕES NO REMOTE:

## 3.1 Acesso a interface web:

Para realizar as configurações do Remote é necessário acessar a sua interface web. Para isso, é necessário abrir o seu navegador (Firefox ou Google Chrome) e digitar o endereço IP do seu produto. A porta LAN sai de fábrica com o IP 192.168.110.1.

Lembrando que o Remote utiliza o protocolo https, ou seja, para acessar deve-se escrever https:// antes do endereço IP no browser.

## 3.2 Software REMOTE FINDER:

O Remote é configurado para obter IP automaticamente na porta WAN, quando conectado a uma rede com servidor DHCP. Para descobrir qual o IP foi atribuído a ele, baixe o software *Remote IP finder* no site da Intelbras, através do link abaixo.

http://backend.intelbras.com/sites/default/files/integration/remote.zip

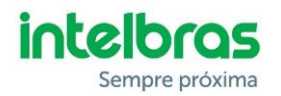

# 3.3 Contas SIP / Usuário:

# 3.3.1 Conta SIP1 e SIP2:

É o campo onde são realizadas as configurações SIP do produto, como:

- Endereço e porta do servidor SIP;
- Número e senha do ramal IP que será utilizado;

## 3.3.2 Identificador de chamadas:

Quando o Remote está registrado nas centrais CIP850, CIP 92200, Impacta ou UnniTI e o ramal atendedor das ligações é um terminal IP, pode ser colocado o próprio número da conta SIP no campo **Identificador de chamadas** que será exibido no display do aparelho o nome do condomínio + número do ramal interno recebido na FXO + número SIP de origem. Porém, se o servidor SIP for de outro modelo, é necessário configurar uma das opções abaixo para funcionar a identificação de chamadas.

*Importante:* Existem situações onde o servidor SIP sobrescreve o BINA com o número do ramal IP e não identifica o ramal interno do condomínio. Para contornar essa situação, pode ser criado um tronco SIP para registrar o Remote.

Consulte o suporte do seu servidor SIP para saber como realizar as configurações de tronco.

## • \*BINA\*

Ao configurar como \*BINA\*, todas as ligações originadas do condomínio serão identificadas com o nome do condomínio + número do ramal interno (91) recebido na FXO + número SIP de origem (496).

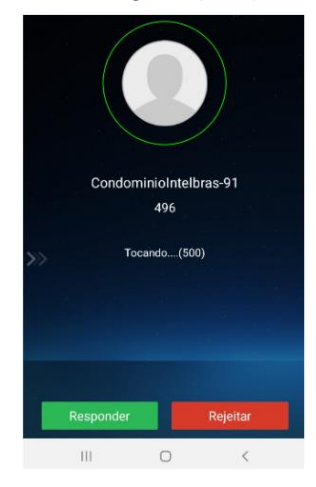

## • \*BINA-SIP\*

Ao configurar como \*BINA-SIP\*, todas as ligações originadas do condomínio serão identificadas com o nome do condomínio + número do ramal interno (91) recebido na FXO, substituindo o número SIP.

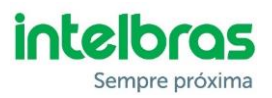

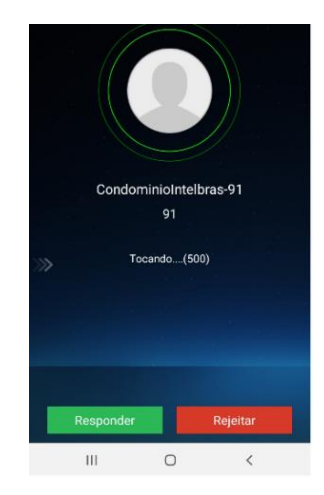

## • \*SEM-BINA\*

Ao configurar como \*SEM-BINA\*, todos os campos serão substituídos pelo número SIP de origem.

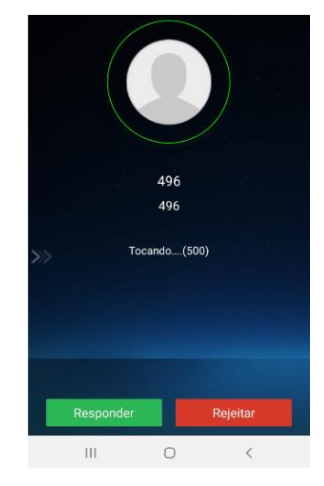

# 3.4 Contas SIP / Áudio:

# 3.4.1 DTMF:

O Remote trabalha com dois modos DTMF, sendo eles o SIP-Info e RFC2833. É muito importante que ele seja configurado com o mesmo modo DTMF do ramal SIP onde será autenticado.

# 3.4.2 CODEC:

É importante que os codecs sejam configurados iguais e na ordem que foram cadastrados no ramal IP utilizado para o Remote.

# 3.5 Portas FXO:

Nesse menu é possível realizar algumas configurações uteis para o sistema, como a quantidade de toques que o Remote vai demorar para atender uma chamada, se vai operar como porta de serviço e se vai realizar o desvio automático para outra FXO, no caso de ser utilizado como uma rota alternativa.

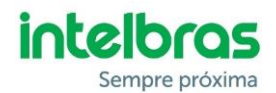

#### 3.6 Detector DTMF nas portas FXO

Essa função, que está na aba Avançado da Conta SIP, é utilizada em condomínios onde no atendimento existe uma Ura e seja necessário selecionar uma opção para ter o atendimento. Caso contrário, ela deve permanecer desabilitada.

#### 3.7 Integração software:

Caso o Remote seja integrado com o sistema SCA 1000, é necessário que a integração esteja habilitada, pois ao contrário, ele não será encontrado como um dispositivo do MIP 1000.

| intelbras           | Condominio Intelbr         | as                               | Interface de comunicação I | P |
|---------------------|----------------------------|----------------------------------|----------------------------|---|
| .: Contas SIP e FXO | Configurações Avar         | nçadas                           |                            |   |
| .: Rede             | Portas Integração          | DDNS LOG                         | SIP Desvio                 |   |
| .: Sistema          | Configurações de Proto     | colo para Integração             |                            |   |
| Horário             | Operação como Servido      | r                                |                            |   |
| Avançado            | Habilitado                 |                                  |                            |   |
| Segurança           | Porta de recepção          | 34567                            |                            |   |
| Histórico           | Senha de acesso            | •••••                            |                            |   |
| .: Firmware         | Operação como Cliente      |                                  |                            |   |
| .: Status           | Habilitado                 |                                  |                            |   |
| .: Portas I/O       | Endereço                   |                                  |                            |   |
| .: Controles I/O    | Porta                      | 30501                            |                            |   |
| .: Operação I/O     | Senha                      | •••••                            |                            |   |
| .: Restaurar        | Nota: Use versão do MIP100 | 0 igual ou superior a 180301 par | a integrar ao Remote.      |   |
| .: Reiniciar/Logout |                            |                                  |                            |   |
|                     |                            |                                  |                            |   |
|                     |                            |                                  | Cancelar Salvar            |   |
|                     | G                          | 2019 Intelbras S.A.              |                            |   |

#### 3.8 Porta SIP Global

Em algumas situações, mesmo com todas as configurações da conta SIP realizadas corretamente, o Remote não registra no servidor. A causa pode ser um bloqueio na porta 5060. Para tentar solucionar o problema, deve ser alterada a porta SIP global para qualquer outro valor, conforme exemplo abaixo:

| intelbras           | Teste Intelbras<br>REMOTE |                            |                |                | Interface de comunicação IP |
|---------------------|---------------------------|----------------------------|----------------|----------------|-----------------------------|
| .: Contas SIP e FXO | Configurações Avar        | çadas                      |                |                |                             |
| .: Rede             | Portas Integração         | DDNS                       | LOG            | SIP            | Desvio                      |
| .: Sistema          | Configurações de Portas   | SIP                        |                |                |                             |
| Horário             | Porta SIP global          |                            |                |                |                             |
| Avançado            | Número da porta SIP*      | 23432 (p                   | adrão: 5060)   |                |                             |
| Segurança           | Porta RTP global          |                            |                | _              |                             |
| Histórico           | Intervalo de Portas RTP*  | 10000 ~                    | 20000 (60      | 00 ~ 60000)    |                             |
| .: Firmware         | Caller ID                 |                            |                | ,              |                             |
| .: Status           | Nama da Condomínio        | Condomi                    | nio Intelbras  |                |                             |
| .: Portas I/O       | Nome do condominio        | Condonni                   | no menoras     |                |                             |
| .: Controles I/O    | Modos de operacao ID      | _                          |                |                |                             |
| .: Operação I/O     | Finalizador de discagem   | Utilizar                   | o '#' como fir | nalizador (dis | cagem rápida para VoIP)     |
| .: Restaurar        | Composição do ID          | Enviar                     | somente o nú   | mero do ram    | al (apto)                   |
| .: Reiniciar/Logout |                           | <ul> <li>Enviar</li> </ul> | nome do conc   | domínio + nú   | mero do ramal (apto)        |
|                     | Campos Obrigatórios       |                            |                |                |                             |
|                     |                           |                            |                | Ca             | ancelar Salvar              |
|                     | C                         | 2019 Intelbras             | S.A.           |                |                             |

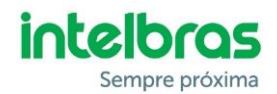

## 3.9 Desvio:

Os desvios são utilizados para que as chamadas, em determinados períodos, toquem direto no condomínio. Porém, para que eles funcionem, é necessário ter um telefone IP no local. O ramal analógico não pode ser utilizado para atender os desvios.

## 3.10 Agendamentos:

Os agendamentos são utilizados para acionar uma das saídas relés do Remote em um período determinado, podendo ser esse um agendamento único (data definida) ou semanalmente, no dia da semana e horário definidos.

## 3.11 Códigos DTMF:

Quando uma das portas FXO do Remote está configurada como porta de serviço, é possível ligar para o ramal IP associado a essa FXO e gerar comandos DTMF no produto. É possível consultar os comandos disponíveis na tabela abaixo:

| intelbras                                                                                                    | Condominio Intelbras<br>REMOTE                                                                                                    | Interface de comunicação IP                                                                    |
|----------------------------------------------------------------------------------------------------|----------------------------------------------------------------------------------------------------|------------------------------------------------------------------------------------------------|
| :: Contas SIP e FXO     :: Rede     :: Sistema     :: Firmware     :: Status     :: Portas I/O     Acionamentos     Agendamentos     Sensores     Códigos DTMF     :: Controles I/O | Códigos DTMF Acionar Relés Agendar Acionamento de Relé por Data/Hora Agendar Acionamento de Relé por Dia da Semana Cancelar Agenda do Acionamento de Relé por Dia da Semana Cancelar Agenda do Acionamento de Relé por Dia da Semana Ler Status dos Acionamentos dos Relés Ler Status dos Sensores Gerar chamada para outro ramal SIP via Conta 1 Gerar chamada via FXO1 Gerar chamada via FXO2 | *31<br>*32<br>*34<br>*33<br>*35<br>*30<br>*40<br>*81<br>*81<br>*81<br>*81<br>*81<br>*81<br>*81 |
| .: Operação I/O<br>.: Restaurar<br>.: Reiniclar/Logout                                                                                                    | Gerar flash nas portas FXDs                                                                                                    | *0<br>Cancelar Salvar                                                                          |

*Importante:* Alguns Servidores SIP podem utilizar esses comandos para outras funções internas, portando caso algum não funcione ou faça algo diferente do definido, é necessário consultar a lista de comandos de seu servidor.

# 3.12 Acionamento vinculado:

O acionamento vinculado é utilizado quando existe a necessidade de acionar uma saída relé do Remote em cada chamada realizada através das portas FXO.

## 3.13 Backup:

O backup é uma etapa muito importante de ser feita após as configurações do sistema, pois caso ocorra alguma falha, é possível recuperar o produto sem a necessidade de uma nova configuração.

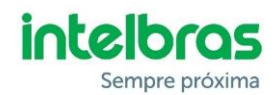

# 4. AJUSTES NO CONDOMINIO:

## 4.1 SIP ALG:

Alguns roteadores possuem a função SIP ALG que, quando habilitada, realiza uma análise nos pacotes SIP que estão trafegando na rede e pode gerar falhas de áudio nas chamadas. Para confirmar que não é um problema no Remote e sim na rede, é possível autenticar a conta SIP em um softphone e conectar esse celular no wifi do condomínio. Se a ligação também falhar, é necessário verificar a rede. A sugestão nesse caso é acessar o roteador/modem utilizado e desabilitar a função SIP ALG, conforme exemplo abaixo em alguns modelos de roteadores.

|                                                                                   |                                            |                                                                                        |                                                                                                    | Firewall                |                           |                           |                             |                            |                     |               |                    |
|-----------------------------------------------------------------------------------|--------------------------------------------|----------------------------------------------------------------------------------------|----------------------------------------------------------------------------------------------------|-------------------------|---------------------------|---------------------------|-----------------------------|----------------------------|---------------------|---------------|--------------------|
|                                                                                   |                                            |                                                                                        |                                                                                                    | Filter Rules NAT        | Mangle R                  | law Service Po            | orts Connect                | ions Address Lists         | Layer7 Protoco      | ls            |                    |
| Small Business                                                                    |                                            | Find                                                                                   |                                                                                                    |                         |                           |                           |                             |                            |                     |               |                    |
| CISCO                                                                             | RV042 1                                    | 0/100 4-Port VPN                                                                       | Router                                                                                                    | Name /                  | Ports                     |                           |                             | SIP Direct Media           | SIP Timed           | out           | -                  |
| -                                                                                 |                                            |                                                                                        |                                                                                                    | dccp                    |                           |                           |                             |                            |                     |               |                    |
| System S                                                                          | Summary                                    | Concernal                                                                              |                                                                                                    | ftp                     | 21                        |                           |                             |                            |                     |               |                    |
| Setup                                                                             | General                                    |                                                                                        |                                                                                                    | ● h323                  |                           |                           |                             |                            |                     |               |                    |
| - coup                                                                            |                                            |                                                                                        |                                                                                                    | ● irc                   | 6667                      |                           |                             |                            |                     |               |                    |
| ► DHCP                                                                            |                                            | TCP timeout : 1800 S                                                                   | econds                                                                                                    | • pptp                  |                           |                           |                             |                            |                     |               |                    |
| System N                                                                          | lanagement                                 |                                                                                        |                                                                                                    | V Com                   | 5000 5001                 |                           |                             | 1000                       |                     | 03-00-00      |                    |
| A Destala                                                                         | UDP timeout : 300 Seco                     |                                                                                        | econds                                                                                                    | e lftn                  | 69                        |                           |                             | VC5                        | _                   | 01.00.00      |                    |
| <ul> <li>Port Mana</li> </ul>                                                     | agement                                    |                                                                                        |                                                                                                    | Q udpite                | 00                        |                           |                             |                            |                     |               |                    |
| ▼ Firewall                                                                        |                                            |                                                                                        |                                                                                                    | - unpinte               |                           |                           |                             |                            |                     |               |                    |
| <ul> <li>€ 15-858400 ×</li> <li>€ © © 192.588.01</li> <li>O 192.588.01</li> </ul> | TP-Link Wireless N Rout                    | or WRB40N                                                                              | 0 - D X<br>+ 2(2)0 1                                                                                                    | Básica WAN              | Со                        | N Sem tio de<br>nfiguraçõ | 2,4 GHz Sem fil<br>es de AL | o de 5 GHz Firewall<br>.G  | Utilitários         |               | _                  |
| - Properties                                                                      | Model Int. TL WILLIAM                      |                                                                                        | 1 ( 1 ( 1 ( 1 ( 1 ( 1 ( 1 ( 1 ( 1 ( 1 (                                                                                                    | CONFIGURAÇÕE S DE FIRE  | As con                    | nfigurações de ALG (      | Application Layer           | Gateway) permitem que o ro | leador reconheça e  | trate de mane | ra especial certos |
| Guick Setup                                                                       |                                            |                                                                                        | Basic Security Halo                                                                                                    | SERVIDORES VIRTUAIS     | protoc                    | clos de rede. Altere      | essas configuraçõ           | es apenas se recomendado   | pelo seu provedor o | le serviços.  |                    |
| Operation Mode<br>Network                                                         | tousic pecurity                            | Basic Security Basic 3                                                                 |                                                                                                    | ACIONADORES DE PORTA    |                           |                           |                             |                            |                     |               |                    |
| Wreless<br>Guest Network                                                          | 55 Firewall<br>Network Enviro 59 Freeat 10 |                                                                                        | Forwall - Here you can enable or<br>deable the Router's forwall<br>• SP1 Forewall - Stateful Pecket                                                                                                    | FILTROS IP DO CLIENTE   | Application Layer Gateway |                           |                             |                            |                     |               |                    |
| Forwarding                                                                        |                                            |                                                                                        | prevent cycles attacks by<br>tracking more state per cession.                                                                                                    | FILTROS IPV6 DO CLIENTE |                           | RSVP                      | E F                         | TP 🗍                       | TFTP                |               | Kerb88             |
| Basic Security                                                                    | VPN                                        |                                                                                        | passing through the sestion<br>contains is the protocol SPI<br>Encode to contain the first-oc                                                                                                    | DMZ                     |                           | MatDian                   | 10                          | - 0                        | OTCO                |               | Keek 1303          |
| - Advanced Security<br>- Local Management                                         | L2TP Fass-bros                             | n e Ende () Dolme                                                                      | default if you want all the<br>computers on the LAN exposed<br>in the explose want was can                                                                                                    | CONTROLES DOS PAIS      |                           | INELDIUS                  | 101 B                       | e U                        | RIOP                | -             | N801293            |
| - Rencto Manaperent                                                               | Plac Fact Proc                             | n 🛞 Enabe 🛈 Daana                                                                      | dealers.                                                                                                    |                         |                           | H225                      | E P                         | PTP 🔄                      | MSN                 |               | SIP                |
| Access Control                                                                    | 10                                         |                                                                                        | enabled if you want to allow VPN<br>funnels using YPN protocols to pass<br>preueb the flowlar                                                                                                    | ALG                     |                           | ICQ                       | E IF                        | RC666x                     | ICQTalk             | 12            | Net2Phone          |
| Advanced Routing<br>Bandwidth Control                                             | FTP AS                                     | 0. In Enable () Deable                                                                 | PPTP Pasathrough - PPTP Pasathrough Partice Point                                                                                                    |                         |                           | IRC7000                   | E IF                        | C8000                      |                     |               |                    |
| IP & MAC Briding<br>Dynamic DNS<br>IPV5<br>System Tools                           | TETER AL<br>POZD AL<br>RETER AL            | 0. # Dhate () Doate<br>0. # Enate () Doate<br>0. ⊃ Enate # Doate<br>0. € Enate # Doate | Tanking Potocal (PPTP)<br>aliver the Participed<br>Prescal (PPT) is its itsnessed<br>through at Preview. To state<br>PPTP increases to pass through<br>the Participation and the Participation<br>the Participation and the Participation<br>to the method used to except |                         | Apli                      | car                       |                             |                            |                     |               |                    |

## 4.2 Redirecionamento de portas

É ideal realizar o redirecionamento de uma porta para o acesso externo ao produto, permitindo assim que se realize operações e configurações no produto remotamente. Para isso, sugerimos alterar a porta WEB no Remote e realizar o redirecionamento desta no roteador.

Lembrando que o Remote utiliza o protocolo https, ou seja, para acessar deve-se escrever https:// antes do endereço IP no browser.

# 4.3 Função DMZ:

Não recomendamos a utilização da função DMZ no roteador, principalmente quando direcionada para o IP do Remote. Essa função deixa o produto mais vulnerável a tentativas de ataques na rede. Sugerimos sempre o redirecionamento adequado das portas.

## 4.4 Dois links de internet:

Em algumas situações, ocorrem falhas na troca do link de internet no condomínio, sendo uma das principais causas a função SIP ALG habilitada no roteador. Conforme **item 4.1**, sugerimos sempre deixar essa função desabilitada.

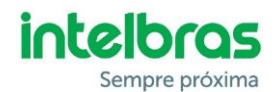

## 4.5 Falha na identificação de chamadas:

Mesmo com todas as configurações realizadas corretamente, é possível que a identificação das chamadas não aconteça corretamente em alguns condomínios com centrais de portaria Intelbras. Isso pode estar relacionado a necessidade de realizar uma alteração de hardware na central. Para isso, será necessário encaminhar a central de portaria até uma assistência técnica autorizada.

Entre em contato com o nosso suporte técnico para confirmar essa necessidade.

#### 4.6 Falha no desligamento das chamadas (LED FXO aceso)

As ligações entre o XPE e o atendedor SIP só são finalizadas após o porteiro receber o tom de ocupado da central de portaria e encerrar a ligação. Porém, se o local onde o XPE está instalado tiver muito barulho, ele pode não entender esse tom e manter a linha ocupada, deixando o FXO indisponível para novas ligações. Para resolver esse problema nas centrais de portaria Intelbras, é ideal que o ramal onde o XPE está esteja configurado com a função porteiro eletrônico, pois isso ajudará em seu desligamento. Para isso, a configuração pode ser realizada direto na central de portaria, através de comandos MF, ou via software programador (TPI), conforme mostrado abaixo:

| Programação 9 R                                                                                                    | amal de porteiro                                                                                                    |  |  |  |  |  |
|----------------------------------------------------------------------------------------------------|----------------------------------------------------------------------------------------------------|--|--|--|--|--|
| Habilita rrr como ramal de porteiro (toque longo no apartamento e portaria) para que as chamadas<br>originadas do mesmo gerem um toque diferenciado. |                                                                                                    |  |  |  |  |  |
| 729 rrr * »                                                                                                    | rrr: 201 a 248.                                                                                                    |  |  |  |  |  |
| Após a programação, est<br>ramal de porteiro eletrôn                                                                                                 | e ramal perde suas configurações, exceto seu número flexível e passa a ser um<br>ico.                                                                                                    |  |  |  |  |  |
| Terminal Programador Intelbr<br>Arquivo Comunicação Rese                                                                                             | as - CP 43 (sem nome.tpm)X<br>( Ajuda                                                                                                    |  |  |  |  |  |
| CP 48                                                                                                    | Configura Ramal como Porteiro                                                                                                    |  |  |  |  |  |
| Acesso às LTs Acesso às LTs DDD DDI DDI Celular Hot portaria Forteiro Hot ramal Briterio                                                             | Placa 1           Rm 201 ≥ Rm 202         Rm 203         Rm 204         Rm 205         Rm 206         Rm 207         Rm 208           Rm 209         Rm 210         Rm 211         Rm 212         Rm 213         Rm 214         Rm 215         Rm 216           Placa 2         Placa 2         Placa 4         Placa 4 |  |  |  |  |  |
| ⊢ 🗖 Config, por ramal<br>⊞ ᡖ Informações gerais                                                                                                    | Rm 217       Rm 218       Rm 219       Rm 220       Rm 221       Rm 222       Rm 223       Rm 224         Rm 225       Rm 226       Rm 227       Rm 228       Rm 229       Rm 230       Rm 231       Rm 232                                                                                                    |  |  |  |  |  |
|                                                                                                    | Placa 3         Rm 233       Rm 234       Rm 235       Rm 236       Rm 237       Rm 238       Rm 239       Rm 240         Rm 241       Rm 242       Rm 243       Rm 244       Rm 245       Rm 246       Rm 247       Rm 248                                                                                                    |  |  |  |  |  |
|                                                                                                    | Confirmar Scancelar Default                                                                                                    |  |  |  |  |  |

#### 4.7 Porteiro XPE derrubando a chamada após 90 segundos:

O XPE sai de fábrica com um tempo de conversação de 90 segundos. Caso necessite alterar esse tempo ou desabilita-lo, realize as programações conforme imagem abaixo:

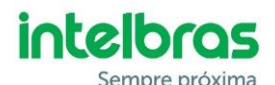

#### 6.8. Tempo de conversação

Esta programação limita o tempo que o porteiro mantém a conversação com algum ramal, que ao passar o tempo preestabelecido, o mesmo encerra a chamada. Para programar o tempo de conversação, entre no modo de programação digite:

|                                                                           | #+6+1+##                  |
|---------------------------------------------------------------------------|---------------------------|
| Onde:                                                                     |                           |
| » T é o tempo de conversação de 0 a 9, múltiplo de 30 segundos (padrão de | fábrica: 3 [90 segundos]) |
| Exemplo:                                                                  |                           |
| » Para limitar as chamadas em 4 minutos, digite:                          |                           |
|                                                                           | #+6+8+##                  |
| » Para desativar o desligamento automático, digite:                       |                           |
|                                                                           | #+6+##                    |
|                                                                           |                           |

# 4.8 Tempo de desativação da tecla Cancelar/Única do XPE:

É possível configurar um tempo nessas teclas para que fiquem inoperantes após serem pressionadas. Isso evitará que o visitante pressione duas vezes a tecla e cancele a chamada. Para isso, realize as programações conforme imagem abaixo:

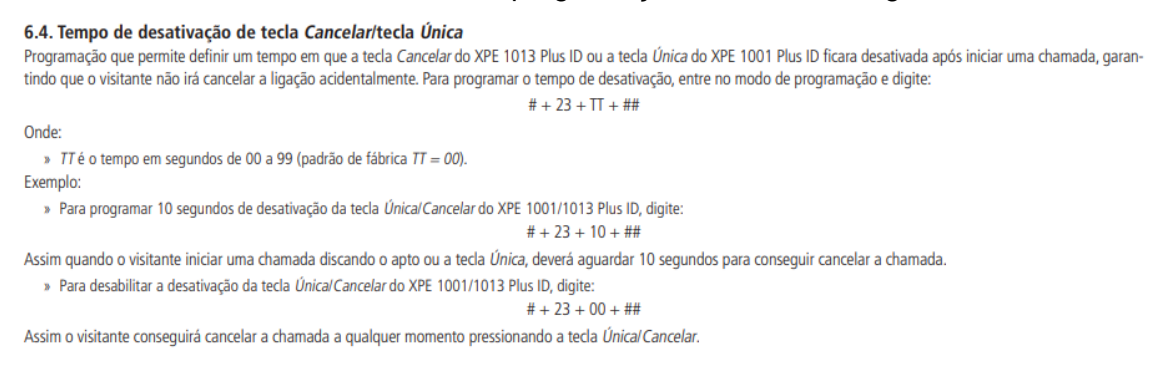

#### 4.9 Desvio interno em centrais de portaria Intelbras:

As centrais de portaria Intelbras possuem uma função de ramal de porteiro eletrônico, onde ao ligar os XPE nesse ramal, ele gera um toque diferenciado para o ramal de destino (toque longo) e também chama por 5 vezes para o ramal discado e depois desvia para o ramal de portaria.

Sendo assim, é possível que em condomínios onde utilize o XPE alfa numérico (13 teclas), disque para o apartamento desejado e se esse não atender até o quinto toque, desvie para a portaria remota.

Para isso, além de colocar o XPE no ramal de porteiro, é necessário ligar o FXO do Remote no ramal configurado como portaria.

Para mais informações de como realizar essas configurações, consulte o manual das centrais no site da Intelbras.

# 5. CONFIGURAÇÕES E AJUSTES NO SERVIDOR SIP:

#### 5.1 Permitir reinvite (can reinvite)

Ao criar o ramal no servidor SIP onde será autenticado o Remote, é importante que a opção de permitir reinvite esteja desabilitada, pois quando habilitada, pode acontecer de gerar duas chamadas no mesmo canal e o Remote não realiza essa tratativa. Com isso, pode acontecer de a chamada ficar sem áudio.

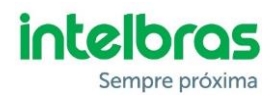

## 5.2 SIP ALG:

Conforme já orientado no **item 4.1**, essa função, quando habilitada, pode gerar falhas nas chamadas Voip entre os condomínios e a portaria remota, portanto é imprescindível que ela esteja desabilitada nos roteadores.

## 5.3 Música de espera do PABX Alta

Algumas empresas colocam uma música de espera para o visitante até realizar o atendimento, porém caso a ligação caia antes do atendimento ser efetivado e essa música esteja muito alta, pode atrapalhar o porteiro XPE realizar o desligamento da chamada e, com isso, manter a porta FXO ocupada.

Caso perceba isso, sugerimos diminuir o volume da música de espera do servidor para 25%. Após isso é provável que o problema deixe de acontecer.

Obs. Outro ponto importante para essa situação é o XPE estar configurado como porteiro eletrônico nas centrais de portaria Intelbras, conforme **item 4.6** 

## 5.4 Comandos DTMF do servidor SIP

Como informado no **item 3.11**, alguns comandos DTMF do Remote podem conflitar com comandos do servidor IP. Portando, é necessário realizar os ajustes necessários.

## 5.5 Black list:

Ao tentar registrar o Remote em um servidor IP e colocar alguma informação incorreta, como a conta ou senha, o produto tentará realizar o registro por diversas vezes e alguns servidores podem bloquear esse endereço IP de origem, pois entendem que é uma tentativa de ataque na rede. Caso coloque todas as informações corretas e mesmo assim não consiga o registro, verifique se o endereço IP do condomínio não entrou na Black list.

## 5.6 Tronco:

Alguns servidores substituem o caller id que recebem (identificação de chamadas) pelo número do ramal IP onde o Remote está autenticado. Com isso, não é possível ter a identificação do ramal interno do condomínio que está realizando a chamada.

Para contornar esse problema, sugerimos criar um tronco para autenticar o Remote. Além do tronco, é necessário selecionar no Remote uma das opções informadas no **item 3.3.3.** 

Além da identificação de chamadas, registrando o Remote em um tronco é possível gerar chamadas da central de atendimento direto para os ramais internos do condomínio. Para isso, é necessário criar uma rota de saída especifica por condomínio.

**Exemplo:** Condomínio 1 = Rota 81. Para discar no apartamento 101 deste condomínio, basta digitar 81101.

*Importante:* Sugerimos consultar com o suporte de seu servidor como realizar as configurações de tronco e rota.